## **TUTO CONNEXION CAIRN EN ACCES A DISTANCE**

Connectez-vous ici à votre ENT puis sur le bouquet Cairn ou directement sur le site Cairn

Cliquez sur l'espace de connexion de Cairn

| Eichier Édition Affichage Historique Marque-pages Qutils Aide — 🗗 🛪               |                         |                     |                         |                         |                       |                     |  |  |  |  |  |  |
|-----------------------------------------------------------------------------------|-------------------------|---------------------|-------------------------|-------------------------|-----------------------|---------------------|--|--|--|--|--|--|
| ∧ Revues et ouvrages en science: X +                                              |                         |                     |                         |                         |                       |                     |  |  |  |  |  |  |
| (←) → C'                                                                          |                         | www.cairn.info      |                         | 🚥 🗵 🔂 🔍 Rechercher      |                       | \ □ ● =             |  |  |  |  |  |  |
| 🌣 Les plus visités 🔀 Débuter avec Firefox 🔀 Galerie de composant 🖨 Sites suggérés |                         |                     |                         |                         |                       |                     |  |  |  |  |  |  |
| <b>*</b>                                                                          | CAIRN.INFO              | Vos mots-clés       |                         | ۵ 🕲                     |                       | ۰                   |  |  |  |  |  |  |
|                                                                                   | Revues                  | Ouvrages            | Que sais-je?/Repères    | Magazines               | Mon cairn.info        |                     |  |  |  |  |  |  |
| 516 REVUES VOIR LA LISTE                                                          |                         |                     |                         |                         |                       |                     |  |  |  |  |  |  |
|                                                                                   | Arts                    | Géographie          | INTÉRÊT GÉNÉRAL         | Psychologie             | SCIENCES POLITIQUES   |                     |  |  |  |  |  |  |
|                                                                                   | Droit                   | HISTOIRE            | LETTRES ET LINGUISTIQUE | Santé publique          | Sociologie et société |                     |  |  |  |  |  |  |
|                                                                                   | ECONOMIE, GESTION       | INFO, COMMUNICATION | Philosophie             | Sciences de l'éducation | Sport et société      |                     |  |  |  |  |  |  |
| NUMÉROS RÉCEMMENT AJOUTÉS                                                         |                         |                     |                         |                         |                       |                     |  |  |  |  |  |  |
| 🗄 🔎 Та                                                                            | per ici pour rechercher | O 🖽 📻               | ල 📦 🚖 📧                 |                         | 🔨 🗐 🌈 🕼 FRA           | 16:28<br>19/03/2020 |  |  |  |  |  |  |

## Cliquez tout en bas sur l'accès institution.

| CAIRN.INFO        |                     |                         |       |                                                                                                    |
|-------------------|---------------------|-------------------------|-------|----------------------------------------------------------------------------------------------------|
| Revues            | Ouvrages            | Que sais-je ?/Repères   | MJ    | Compte personnel Cairn.info<br>E-mail                                                                 |
|                   |                     | 516 REVUES Voir LA LIST | ε     | Mot de passe                                                                                          |
| Arts              |                     |                         | Рѕусн | SE CONNECTER                                                                                          |
| ECONOMIE, GESTION | INFO, COMMUNICATION |                         | SCIEN | PAS ENCORE ENREGISTRÉ ?<br><u>CRÉER IN COMPTE</u>                                                     |
|                   | Nu                  | MÉROS RÉCEMMENT AJ      | OUTÉS | Accès INSTITUTION<br>VOUS N'ÊTES ACTUELLEMENT PAS CONNECTÉ(E) EN<br>INSTITUTION.<br>AUTHENTIFIEZ-YOUS |

Une carte du monde apparaît, sur le champ à droite (région...) tapez IFRASS

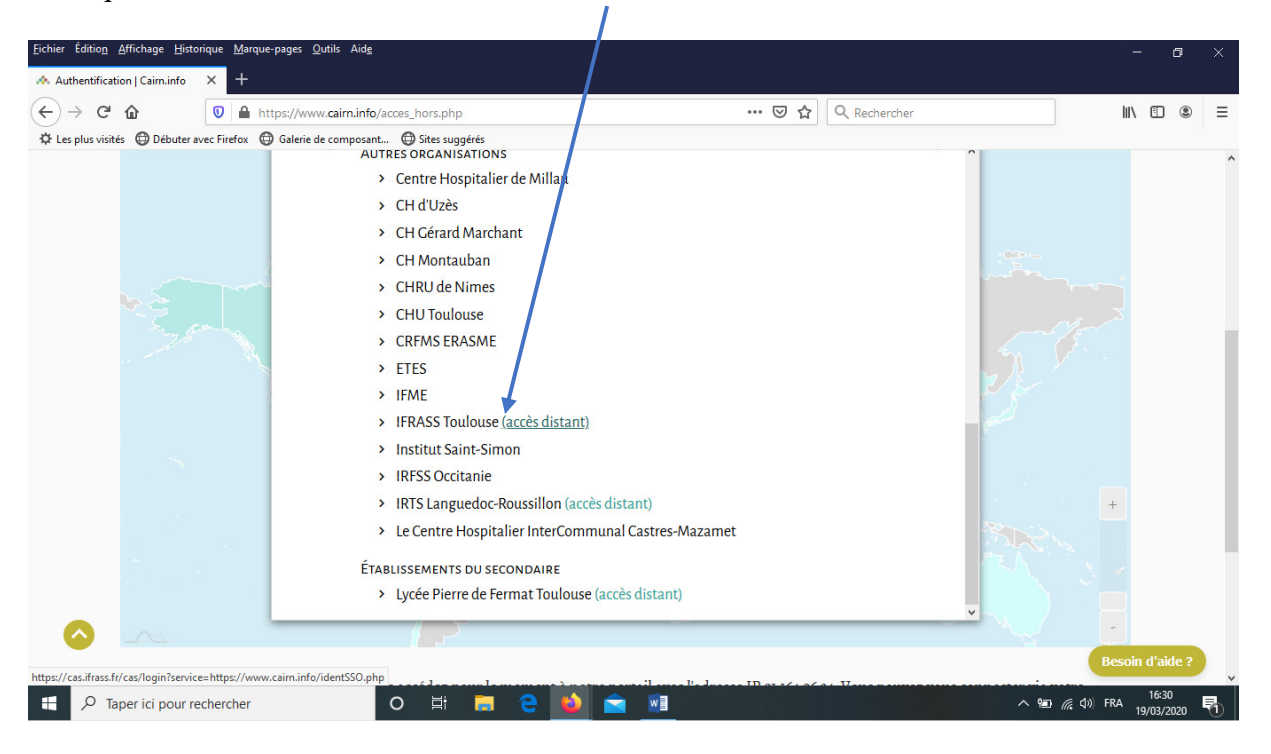

Et cliquez sur IFRASS Toulouse accès distant.

Vous êtes désormais connecté en tant qu'utilisateur IFRASS

Afin d'éviter toute frustration et circonscrire vos résultats de recherche aux documents que vous pourrez consulter intégralement, je vous invite une fois votre recherche effectuée à cliquer à gauche dans la rubrique "chercher dans" puis sur 'texte intégral accessible."

| Eichier Édition Affichage Historique Marque-pages Qutils Aide                                                                                             |                                                                                                    |                                  | - 8 ×                                                                                                    |
|----------------------------------------------------------------------------------------------------|----------------------------------------------------------------------------------------------------|----------------------------------|----------------------------------------------------------------------------------------------------|
| ← → C' ŵ ♥ https://www.cairn.info/resultats_rech<br>☆ Les plus visités ⊕ Débuter avec. Firefox ⊕ Galerie de composant ⊕ Stes su<br>CAIRN.INFO confinement | erche.phpC                                                                                                    | Q @ 2 CONN                       |                                                                                                    |
| Revues     Ouvrages       Accueil     > Recherche       Chercher dans                                                                                     | QUE SAIS-JE ?/REPÈRES MA                                                                                                    | NGAZINES MON CAIR                |                                                                                                    |
| <ul> <li>○ TOUT</li> <li>● TEXTE INTÉGRAL ACCESSIBLE</li> <li>FILTRER PAR</li> <li>~ TYPES DE PUBLICATIONS</li> </ul>                                     | CULTURES & CONFLITS 2008/3<br>Confinement des étrangers: entr<br>L'enfermement et l'expulsion des<br>s'inscrivent dans un espace de circe<br>ieux disciplinaires, de zones d'atter | =+                               |                                                                                                    |
| REVUES     1784       OUVRACES     23       MAGAZINES     4       QUE SAIS-JE ? / REPÈRES     4                                                           | Sommaine Q ARTICLES LES PLUS PERTINENTS CAHIERS DE SOCIOLINGUISTIQ Langues, contacts, complexité Perspectives théoriques en sociol                                                 | uE 2003/1 (n° 8)<br>linguistique | Esoin d'aide ?                                                                                                    |
| Taper ici pour rechercher O 🛱                                                                                                    |                                                                                                    | ~ *** 4                          | 信 (丸)) FRA 16:50  ■ 10:50  ■ 10:50  ■ 10:50  ■ 10:50  ■ 10:50  ■ 10:50  ■ 10:50  ■ 10:50  ■ 10:50  ■ 10:50  ■ 10:50  ■ 10:50  ■ 10:50  ■ 10:50  ■ 10:50  ■ 10:50  ■ 10:50  ■ 10:50  ■ 10:50  ■ 10:50  ■ 10:50  ■ 10:50  ■ 10:50  ■ 10:50  ■ 10:50  ■ 10:50  ■ 10:50  ■ 10:50  ■ 10:50  ■ 10:50  ■ 10:50  ■ 10:50  ■ 10:50  ■ 10:50  ■ 10:50  ■ 10:50  ■ 10:50  ■ 10:50  ■ 10:50  ■ 10:50  ■ 10:50  ■ 10:50  ■ 10:50  ■ 10:50  ■ 10:50  ■ 10:50  ■ 10:50  ■ 10:50  ■ 10:50  ■ 10:50  ■ 10:50  ■ 10:50  ■ 10:50  ■ 10:50  ■ 10:50  ■ 10:50  ■ 10:50  ■ 10:50  ■ 10:50  ■ 10:50  ■ 10:50  ■ 10:50  ■ 10:50  ■ 10:50  ■ 10:50  ■ 10:50  ■ 10:50  ■ 10:50  ■ 10:50  ■ 10:50  ■ 10:50  ■ 10:50  ■ 10:50  ■ 10:50  ■ 10:50  ■ 10:50  ■ 10:50  ■ 10:50  ■ 10:50  ■ 10:50  ■ 10:50  ■ 10:50  ■ 10:50  ■ 10:50  ■ 10:50  ■ 10:50  ■ 10:50  ■ 10:50  ■ 10:50  ■ 10:50  ■ 10:50  ■ 10:50  ■ 10:50  ■ 10:50  ■ 10:50  ■ 10:50  ■ 10:50  ■ 10:50  ■ 10:50  ■ 10:50  ■ 10:50  ■ 10:50  ■ 10:50  ■ 10:50  ■ 10:50  ■ 10:50  ■ 10:50  ■ 10:50  ■ 10:50  ■ 10:50  ■ 10:50  ■ 10:50  ■ 10:50  ■ 10:50  ■ 10:50  ■ 10:50  ■ 10:50  ■ 10:50  ■ 10:50  ■ 10:50  ■ 10:50  ■ 10:50  ■ 10:50  ■ 10:50  ■ 10:50  ■ 10:50  ■ 10:50  ■ 10:50  ■ 10:50  ■ 10:50  ■ 10:50  ■ 10:50  ■ 10:50  ■ 10:50  ■ 10:50  ■ 10:50  ■ 10:50  ■ 10:50  ■ 10:50  ■ 10:50  ■ 10:50  ■ 10:50  ■ 10:50  ■ 10:50  ■ 10:50  ■ 10:50  ■ 10:50  ■ 10:50  ■ 10:50  ■ 10:50  ■ 10:50  ■ 10:50  ■ 10:50  ■ 10:50  ■ 10:50  ■ 10:50  ■ 10:50  ■ 10:50  ■ 10:50  ■ 10:50  ■ 10:50  ■ 10:50  ■ 10:50  ■ 10:50  ■ 10:50  ■ 10:50  ■ 10:50  ■ 10:50  ■ 10:50  ■ 10:50  ■ 10:50  ■ 10:50  ■ 10:50  ■ 10:50  ■ 10:50  ■ 10:50  ■ 10:50  ■ 10:50  ■ 10:50  ■ 10:50  ■ 10:50  ■ 10:50  ■ 10:50  ■ 10:50  ■ 10:50  ■ 10:50  ■ 10:50  ■ 10:50  ■ 10:50  ■ 10:50  ■ 10:50  ■ 10:50  ■ 10:50  ■ 10:50  ■ 10:50  ■ 10:50  ■ 10:50  ■ 10:50  ■ 10:50  ■ 10:50  ■ 10:50  ■ 10:50  ■ 10:50  ■ 10:50  ■ 10:50  ■ 10:50  ■ 10:50  ■ 10:50  ■ 10:50  ■ 10:50  ■ 10:50  ■ 10:50  ■ 10:50  ■ 10:50  ■ 10:50  ■ 10:50  ■ 10:50  ■ 10:50  ■ 10:50  ■ 10:50  ■ 10:50  ■ 10:50  ■ 10:50  ■ 10:50  ■ 10:50 |

Vous souhaitant à toutes et tous des recherches fructueuses ! 🕲